# 4 用户指南

# 4 用户指南

文档版本01发布日期2024-07-25

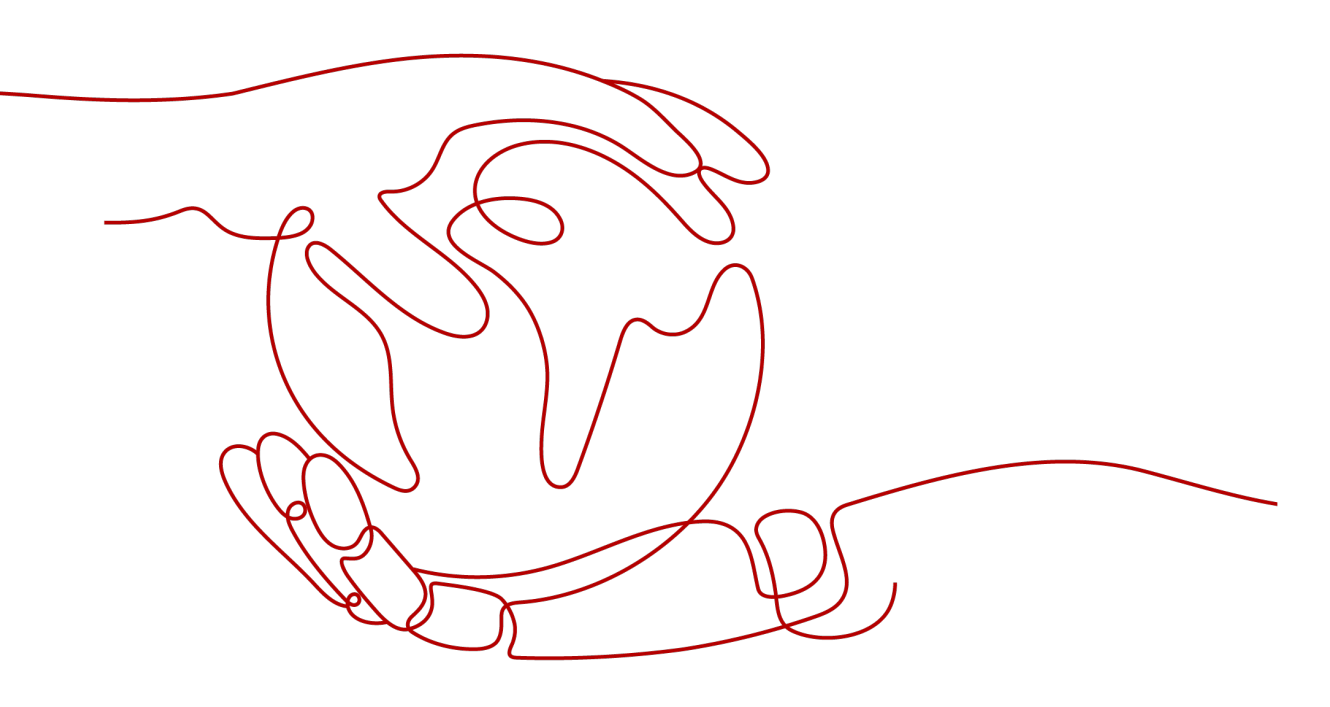

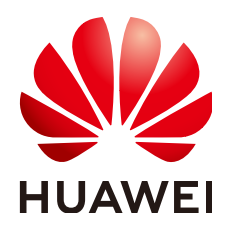

# 版权所有 © 华为技术有限公司 2024。保留一切权利。

非经本公司书面许可,任何单位和个人不得擅自摘抄、复制本文档内容的部分或全部,并不得以任何形式传播。

# 商标声明

# 注意

您购买的产品、服务或特性等应受华为公司商业合同和条款的约束,本文档中描述的全部或部分产品、服务或 特性可能不在您的购买或使用范围之内。除非合同另有约定,华为公司对本文档内容不做任何明示或暗示的声 明或保证。

由于产品版本升级或其他原因,本文档内容会不定期进行更新。除非另有约定,本文档仅作为使用指导,本文 档中的所有陈述、信息和建议不构成任何明示或暗示的担保。

# 华为技术有限公司

地址: 深圳市龙岗区坂田华为总部办公楼 邮编: 518129

网址: <u>https://www.huawei.com</u>

客户服务邮箱: <u>support@huawei.com</u>

客户服务电话: 4008302118

# 安全声明

# 漏洞处理流程

华为公司对产品漏洞管理的规定以"漏洞处理流程"为准,该流程的详细内容请参见如下网址: https://www.huawei.com/cn/psirt/vul-response-process 如企业客户须获取漏洞信息,请参见如下网址: https://securitybulletin.huawei.com/enterprise/cn/security-advisory

| 1 华为云 Provider 认证                      | 1  |
|----------------------------------------|----|
| 2 弹性云服务器 ECS                           |    |
| 2.1 创建一台 ECS 实例                        | 3  |
| 2.2 添加磁盘                               | 4  |
| 2.3 绑定弹性公网 IP                          | 5  |
| 3 弹性伸缩 AS                              | 7  |
| 4 虚拟私有云 VPC                            |    |
| 4.1 典型网络配置                             |    |
| 4.2 高可用虚拟 IP VIP                       |    |
| 5 NAT 网关                               |    |
| 6 对象存储服务 OBS                           |    |
| 6.1 基本操作                               |    |
| 6.2 静态网站托管                             | 20 |
| 7 云容器引擎 CCE                            |    |
| 7.1 创建 CCE Cluster                     |    |
| 7.2 创建 CCE Node                        |    |
| 8 云数据库 RDS                             | 28 |
|                                        |    |
| 8.1 创建 MySQL 数据库                       |    |
| 8.1 创建 MySQL 数据库<br>8.2 给 RDS 实例绑定 EIP |    |

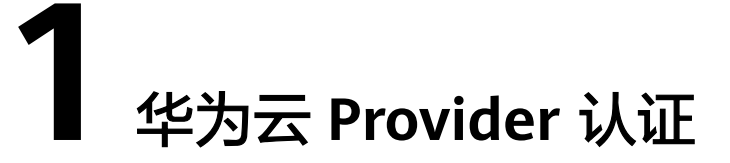

华为云Provider采用AK/SK的方式进行认证,支持静态凭据和环境变量两种配置方式。

# 静态凭据

通过配置provider块中的region,AK/SK等参数进行认证,例如:

```
provider "huaweicloud" {
  region = "cn-north-1"
  access_key = "my-access-key"
  secret_key = "my-secret-key"
}
```

使用静态凭据的认证方式比较简单,但需要将AK/SK以明文的形式存储在配置文件 中,存在密钥泄露的安全隐患。推荐您使用环境变量的方式进行认证。

# 环境变量

将region,AK/SK等参数设置为环境变量的方式进行认证,例如: \$ export HW\_REGION\_NAME="cn-north-1" \$ export HW\_ACCESS\_KEY="my-access-key" \$ export HW\_SECRET\_KEY="my-secret-key"

环境变量设置后,只需要声明华为云的provider即可。

provider "huaweicloud" {}

# 参数说明

#### 表 1-1 Provider 认证参数

| 参数名称   | 是否必<br>选 | 环境变量           | 参数说明                                                       |
|--------|----------|----------------|------------------------------------------------------------|
| region | 是        | HW_REGION_NAME | 华为云服务所在的区域,可以从 <mark>地</mark><br>区和终端节点获取。                 |
|        |          |                | 如果安在不同的Fegion中的建立服务,可以使用alias或者在云服务对应的resource中指定region参数。 |

| 参数名称                      | 是否必<br>选 | 环境变量                         | 参数说明                                                             |
|---------------------------|----------|------------------------------|------------------------------------------------------------------|
| access_key                | 是        | HW_ACCESS_KEY                | 用户的密钥ID,查询方法请参见 <mark>访</mark><br>问密钥。                           |
| secret_key                | 是        | HW_SECRET_KEY                | 用户的私有访问密钥,查询方法请<br>参见 <mark>访问密钥</mark> 。                        |
| domain_na<br>me           | 否        | HW_DOMAIN_NAM<br>E           | 华为云账号名称,查询方法请参见<br>API <b>凭证</b> 。                               |
| project_nam<br>e          | 否        | HW_PROJECT_NAM<br>E          | 华为云项目名称,查询方法请参见<br>API凭证。                                        |
| enterprise_p<br>roject_id | 否        | HW_ENTERPRISE_P<br>ROJECT_ID | 企业项目ID,关于企业项目ID的获<br>取及企业项目特性的详细信息,请<br>参见《 <b>企业管理服务用户指南</b> 》。 |
| max_retries               | 否        | HW_MAX_RETRIES               | 遇到网络传输问题时请求的最大重<br>试次数,默认值为5。                                    |

# **2** 弹性云服务器 ECS

2.1 创建一台ECS实例

2.2 添加磁盘

2.3 绑定弹性公网IP

# 2.1 创建一台 ECS 实例

# 应用场景

弹性云服务器(Elastic Cloud Server, ECS)是由CPU、内存、操作系统、云硬盘组成 的基础的计算组件。弹性云服务器创建成功后,您就可以像使用自己的本地PC或物理 服务器一样,在云上使用弹性云服务器。华为云提供了多种类型的弹性云服务器,可 满足不同的使用场景。在创建之前,您需要根据实际的应用场景确认弹性云服务器的 规格类型,镜像类型,磁盘种类等参数,并选择合适的网络参数和安全组规则。

# 相关资源

huaweicloud\_compute\_instance

# 操作步骤

步骤1 使用data source查询可用区,规格,镜像和网络参数。

```
创建main.tf文件,输入以下内容,并保存在当前的执行目录中。
data "huaweicloud_availability_zones" "myaz" {}
data "huaweicloud_compute_flavors" "myflavor" {
    availability_zone = data.huaweicloud_availability_zones.myaz.names[0]
    performance_type = "normal"
    cpu_core_count = 2
    memory_size = 4
}
data "huaweicloud_images_image" "myimage" {
    name = "Ubuntu 18.04 server 64bit"
    most_recent = true
}
```

data "huaweicloud\_vpc\_subnet" "mynet" {

```
name = "subnet-default"
}
data "huaweicloud_networking_secgroup" "mysecgroup" {
    name = "default"
}
```

# 步骤2 创建ECS实例并使用随机密码方式登录。

```
在main.tf文件中增加以下内容。
1
     resource "random_password" "password" {
      length
                  = 16
      special
                  = true
      override_special = "!@#$%*"
     }
     resource "huaweicloud_compute_instance" "myinstance" {
     name
                   = "basic"
      admin_pass
                    = random_password.password.result
      image_id
                    = data.huaweicloud_images_image.myimage.id
      flavor_id
                  = data.huaweicloud_compute_flavors.myflavor.ids[0]
      availability zone = data.huaweicloud availability zones.myaz.names[0]
      security_group_ids = [data.huaweicloud_networking_secgroup.mysecgroup.id]
      network {
       uuid = data.huaweicloud_vpc_subnet.mynet.id
     }
     }
2.
   运行 terraform init 初始化环境。
```

- 3. 运行 terraform plan 查看资源。
- 4. 确认资源无误后,运行 terraform apply 开始创建。
- 5. 运行 terraform show 查看已创建的ECS。
- ----结束

# 样例代码

https://github.com/huaweicloud/terraform-provider-huaweicloud/blob/ master/examples/ecs/basic/main.tf

# 2.2 添加磁盘

# 应用场景

创建云硬盘并挂载到已创建的弹性云服务器。

# 相关资源

- huaweicloud\_evs\_volume
- huaweicloud\_compute\_volume\_attach

# 操作步骤

步骤1 在main.tf文件中增加以下内容。

resource "huaweicloud\_evs\_volume" "myvolume" {
name = "myvolume"
availability\_zone = data.huaweicloud\_availability\_zones.myaz.names[0]
volume\_type = "SAS"

```
size = 10
}
```

```
resource "huaweicloud_compute_volume_attach" "attached" {
    instance_id = huaweicloud_compute_instance.myinstance.id
    volume_id = huaweicloud_evs_volume.myvolume.id
}
```

- **步骤2**运行 terraform plan 查看资源。
- 步骤3 确认资源无误后,运行 terraform apply 开始创建。
- **步骤4** 云硬盘挂载至云服务器后,需要登录云服务器初始化云硬盘,即格式化云硬盘,之后 云硬盘才可以正常使用。

----结束

# 样例代码

https://github.com/huaweicloud/terraform-provider-huaweicloud/blob/ master/examples/ecs/attached-volume/main.tf

# 2.3 绑定弹性公网 IP

# 应用场景

购买弹性公网IP并绑定给已创建的弹性云服务器。

# 相关资源

- huaweicloud\_vpc\_eip
- huaweicloud\_compute\_eip\_associate

# 操作步骤

```
步骤1在main.tf文件中增加以下内容。
resource "huaweicloud_vpc_eip" "myeip" {
publicip {
type = "5_bgp"
```

```
}
bandwidth {
    name = "mybandwidth"
    size = 8
    share_type = "PER"
    charge_mode = "traffic"
    }
}
resource "huaweicloud_compute_eip_associate" "associated" {
    public_ip = huaweicloud_vpc_eip.myeip.address
    instance_id = huaweicloud_compute_instance.myinstance.id
}
```

- **步骤2** 运行 terraform plan 查看资源。
- 步骤3 确认资源无误后,运行 terraform apply 开始创建。

----结束

# 样例代码

https://github.com/huaweicloud/terraform-provider-huaweicloud/blob/ master/examples/ecs/associated-eip/main.tf

# **3** 弾性伸缩 AS

# 应用场景

弹性伸缩服务可根据用户的业务需求,通过策略自动调整其业务的资源。具有自动调整资源、节约成本开支、提高可用性和容错能力的优势。适用以下场景:

- 访问流量较大的论坛网站,业务负载变化难以预测,需要根据实时监控到的云服 务器CPU使用率、内存使用率等指标对云服务器数量进行动态调整。
- 电商网站,在进行大型促销活动时,需要定时增加云服务器数量和带宽大小,以 保证促销活动顺利进行。
- 视频直播网站,每天14:00~16:00播出热门节目,每天都需要在该时段增加云服务 器数量,增大带宽大小,保证业务的平稳运行。

# 相关资源

- huaweicloud\_as\_configuration
- huaweicloud\_as\_group
- huaweicloud\_as\_policy
- huaweicloud\_ces\_alarmrule

# 操作步骤

步骤1 创建伸缩配置。

```
创建main.tf文件,输入以下内容,并保存在当前的执行目录中。
data "huaweicloud_availability_zones" "myaz" {}
data "huaweicloud_compute_flavors" "myflavor" {
    availability_zone = data.huaweicloud_availability_zones.myaz.names[0]
    performance_type = "normal"
    cpu_core_count = 2
    memory_size = 4
    }
data "huaweicloud_images_image" "myimage" {
    name = "Ubuntu 18.04 server 64bit"
    most_recent = true
    }
resource "huaweicloud_as_configuration" "my_as_config" {
    scaling_configuration_name = "my_as_config" {
```

```
instance_config {
  flavor = data.huaweicloud_compute_flavors.myflavor.ids[0]
  image = data.huaweicloud_images_image.myimage.id
  key_name = var.my_keypair
  disk {
    size = 40
    volume_type = "SSD"
    disk_type = "SYS"
  }
}
```

#### 步骤2 创建弹性伸缩组。

#### 在main.tf文件中增加以下内容。

```
data "huaweicloud_vpc" "vpc_1" {
name = var.vpc_name
}
data "huaweicloud_vpc_subnet" "subnet_1" {
 name = var.subnet_name
 vpc_id = data.huaweicloud_vpc.vpc_1.id
3
data "huaweicloud_networking_secgroup" "secgroup_1" {
name = var.secgroup_name
}
resource "huaweicloud_as_group" "my_as_group" {
 scaling_group_name = "my_as_group"
 scaling_configuration_id = huaweicloud_as_configuration.my_as_config.id
 desire_instance_number = 2
 min_instance_number = 0
max_instance_number = 10
 max_instance_number
                 = data.huaweicloud_vpc.vpc_1.id
 vpc_id
 delete_publicip
                     = true
 delete_instances
                     = "yes"
 networks {
 id = data.huaweicloud_vpc_subnet.subnet_1.id
 }
 security_groups {
  id = data.huaweicloud_networking_secgroup.secgroup_1.id
 }
 tags = {
  owner = "AutoScaling"
 }
}
```

#### 步骤3 添加扩容策略。

#### 本教程使用告警策略,当平均CPU使用率>=80%时自动扩容一个ECS实例,在main.tf 文件中增加以下内容。

```
resource "huaweicloud_ces_alarmrule" "scaling_up_rule" {
alarm_name = "scaling_up_rule"
 metric {
  namespace = "SYS.AS"
  metric_name = "cpu_util"
  dimensions {
   name = "AutoScalingGroup"
   value = huaweicloud_as_group.my_as_group.id
  }
 }
 condition {
  period
                 = 300
               = "average"
  filter
  comparison_operator = ">="
                = 80
  value
```

```
unit
                = "%"
                = 1
  count
 }
 alarm_actions {
              = "autoscaling"
  type
  notification_list = []
}
}
resource "huaweicloud_as_policy" "scaling_up_policy" {
 scaling_policy_name = "scaling_up_policy"
 scaling_policy_type = "ALARM"
 scaling_group_id = huaweicloud_as_group.my_as_group.id
             = huaweicloud ces_alarmrule.scaling_up_rule.id
 alarm_id
 cool_down_time = 300
 scaling_policy_action {
  operation = "ADD"
  instance_number = 1
 }
```

# 步骤4 添加缩容策略。

### 本教程使用告警策略,当平均CPU使用率<=20%时自动缩容一个ECS实例,在main.tf 文件中增加以下内容。

```
resource "huaweicloud_ces_alarmrule" "scaling_down_rule" {
 alarm_name = "scaling_down_rule"
 metric {
  namespace = "SYS.AS"
  metric_name = "cpu_util"
  dimensions {
   name = "AutoScalingGroup"
   value = huaweicloud_as_group.my_as_group.id
  }
 }
 condition {
  period
                = 300
               = "average"
  filter
  comparison_operator = "<="
  value
                = 20
                = "%"
  unit
                = 1
  count
 }
 alarm_actions {
               = "autoscaling"
  type
  notification_list = []
 }
resource "huaweicloud_as_policy" "scaling_down_policy" {
 scaling_policy_name = "scaling_down_policy"
 scaling_policy_type = "ALARM"
 scaling_group_id = huaweicloud_as_group.my_as_group.id
 alarm_id
               = huaweicloud_ces_alarmrule.scaling_down_rule.id
 cool down time = 300
 scaling_policy_action {
  operation = "REMOVE"
  instance_number = 1
 }
}
```

#### 步骤5 配置变量。

创建variables.tf文件,输入以下内容,并保存在当前的执行目录中。您可以根据实际 情况修改变量值。

```
variable "my_keypair" {
  default = "default"
}
```

```
variable "vpc_name" {
    default = "vpc-default"
}
variable "subnet_name" {
    default = "subnet-default"
}
variable "secgroup_name" {
    default = "default"
}
```

# 步骤6 创建资源。

- 1. 运行 terraform init 初始化环境。
- 2. 运行 terraform plan 查看资源。
- 3. 确认资源无误后,运行 terraform apply 开始创建。
- 4. 运行 terraform show 查看已创建的资源。

----结束

# 样例代码

https://github.com/huaweicloud/terraform-provider-huaweicloud/tree/ master/examples/auto-scaling/alarm\_policy

# **4** <sub>虚拟私有云 VPC</sub>

4.1 典型网络配置

4.2 高可用虚拟IP VIP

# 4.1 典型网络配置

# 应用场景

在创建VPC之前,您需要根据具体的业务需求规划VPC的数量,子网的数量、IP网段划 分和互联互通方式等。详细的网络规划请参考虚拟私有云最佳实践。

本教程将创建一个VPC用于托管Web应用或网站,其私网网段为192.168.0.0/16,按照 业务模块划分3个子网,子网1用于Web层,子网2用于应用层,子网3用于数据层。将 服务器划分到不同的安全组中,按需设置访问控制策略,满足高安全场景。

# 相关资源

- huaweicloud\_vpc
- huaweicloud\_vpc\_subnet
- huaweicloud\_networking\_secgroup
- huaweicloud\_networking\_secgroup\_rule

# 操作步骤

# 步骤1 创建虚拟私有云和子网。

```
1. 创建network.tf文件,输入以下内容,并保存在当前的执行目录中。
```

```
resource "huaweicloud_vpc" "vpc" {
    name = "vpc-web"
    cidr = "192.168.0.0/16"
}
resource "huaweicloud_vpc_subnet" "subnet1" {
    name = "subnet-web"
    cidr = "192.168.10.0/24"
    gateway_ip = "192.168.10.1"
    vpc_id = huaweicloud_vpc.vpc.id
    dns_list = ["100.125.1.250", "100.125.129.250"]
}
resource "huaweicloud_vpc_subnet" "subnet2" {
```

```
name = "subnet-app"
cidr = "192.168.20.0/24"
gateway_ip = "192.168.20.1"
vpc_id = huaweicloud_vpc.vpc.id
dns_list = ["100.125.1.250", "100.125.129.250"]
}
resource "huaweicloud_vpc_subnet" "subnet3" {
name = "subnet-db"
cidr = "192.168.30.0/24"
gateway_ip = "192.168.30.1"
vpc_id = huaweicloud_vpc.vpc.id
dns_list = ["100.125.1.250", "100.125.129.250"]
}
```

# **表 4-1** 参数说明

| 资源名称                       | 参数名<br>称       | 参数说明                                                                                 |
|----------------------------|----------------|--------------------------------------------------------------------------------------|
| huaweicloud_<br>vpc        | name           | 虚拟私有云名称。<br>- 取值范围: 1-64个字符,支持数字、字母、中<br>文、_(下划线)、-(中划线)、.(点)<br>- 约束: 同一个租户下的名称不能重复 |
|                            | cidr           | 虚拟私有云下可用子网的范围,必须是cidr格式,例<br>如:192.168.0.0/16                                        |
| huaweicloud_<br>vpc_subnet | name           | 子网名称。<br>- 取值范围:1-64个字符,支持数字、字母、中<br>文、_(下划线)、-(中划线)、.(点)                            |
|                            | cidr           | 子网的网段。<br>– 取值范围:必须在vpc对应cidr范围内<br>– 约束:必须是cidr格式。掩码长度不能大于28                        |
|                            | gatew<br>ay_ip | 子网的网关                                                                                |
|                            | vpc_id         | 子网所在VPC标识,此处采用引用的形式:<br>huaweicloud_vpc.vpc.id                                       |
|                            | dns_lis<br>t   | 子网dns服务器地址的集合,不填时,默认为空。内<br>网DNS地址请参见 <mark>华为云提供的内网DNS地址是多</mark><br>少?             |

- 2. 运行 terraform init 初始化环境。
- 3. 运行 terraform plan 查看资源。
- 4. 确认资源无误后,运行 terraform apply 开始创建。
- 5. 运行 terraform show 查看已创建的VPC和subnet。

步骤2 创建安全组和安全组规则。

在network.tf文件中增加以下内容。
 resource "huaweicloud\_networking\_secgroup" "mysecgroup" {
 name = "secgroup"
 description = "My security group"
 delete\_default\_rules = true

```
}
    resource "huaweicloud_networking_secgroup_rule" "secgroup_rule" {
     direction
                 = "ingress"
                  = "IPv4"
     ethertype
                 = "tcp"
     protocol
     port_range_min = 22
     port_range_max = 22
     remote_ip_prefix = "0.0.0.0/0"
     security_group_id = huaweicloud_networking_secgroup.mysecgroup.id
2.
    运行 terraform plan 查看资源。
    确认资源无误后,运行 terraform apply 开始创建。
```

- 3.
- 4. 运行 terraform show 查看已创建的安全组和安全组规则。

----结束

# 样例代码

- https://github.com/huaweicloud/terraform-provider-huaweicloud/tree/ master/examples/vpc/basic
- https://github.com/huaweicloud/terraform-provider-huaweicloud/blob/ master/examples/vpc/secgroup/main.tf

# 4.2 高可用虚拟 IP VIP

# 应用场景

虚拟IP主要用在弹性云服务器的主备切换,达到高可用性HA(High Availability)的目 的。当主服务器发生故障无法对外提供服务时,动态将虚拟IP切换到备服务器,继续 对外提供服务。

# 相关资源

- huaweicloud\_networking\_vip
- huaweicloud\_networking\_vip\_associate

# 操作步骤

步骤1 配置网络。

```
创建main.tf文件,输入以下内容,并保存在当前的执行目录中。
```

```
resource "huaweicloud_vpc" "vpc_1" {
name = var.vpc_name
 cidr = var.vpc_cidr
}
resource "huaweicloud vpc subnet" "subnet 1" {
 vpc_id = huaweicloud_vpc.vpc_1.id
          = var.subnet_name
 name
        = val.sus
= var.subnet_cidr
 cidr
 gateway_ip = var.subnet_gateway
primary_dns = var.primary_dns
```

步骤2 创建两台ECS实例。

在main.tf文件中增加以下内容。

```
data "huaweicloud_availability_zones" "myaz" {}
data "huaweicloud_compute_flavors" "myflavor" {
 availability_zone = data.huaweicloud_availability_zones.myaz.names[0]
 performance_type = "normal"
 cpu_core_count = 2
 memory_size = 4
}
data "huaweicloud_images_image" "myimage" {
 name
          = "Ubuntu 18.04 server 64bit"
 most_recent = true
}
data "huaweicloud_networking_secgroup" "mysecgroup" {
name = "default"
resource "huaweicloud_compute_instance" "mycompute" {
               = "mycompute_${count.index}"
 name
               = data.huaweicloud_images_image.myimage.id
 image id
 flavor_id
              = data.huaweicloud_compute_flavors.myflavor.ids[0]
 availability_zone = data.huaweicloud_availability_zones.myaz.names[0]
 security_group_ids = [data.huaweicloud_networking_secgroup.mysecgroup.id]
 network {
 uuid = huaweicloud_vpc_subnet.subnet_1.id
 }
 count = 2
}
```

### 步骤3 申请虚拟IP地址并绑定ECS服务器对应的端口。

### 在main.tf文件中增加以下内容。

```
resource "huaweicloud_networking_vip" "vip_1" {
    network_id = huaweicloud_vpc_subnet.subnet_1.id
}
# associate ports to the vip
resource "huaweicloud_networking_vip_associate" "vip_associated" {
    vip_id = huaweicloud_networking_vip.vip_1.id
    port_ids = [
        huaweicloud_compute_instance.mycompute[0].network.0.port,
        huaweicloud_compute_instance.mycompute[1].network.0.port
]
```

# 步骤4 配置变量。

创建variables.tf文件,输入以下内容,并保存在当前的执行目录中。您可以根据实际 情况修改变量值。

```
variable "vpc_name" {
  default = "vpc-basic"
}
variable "vpc_cidr" {
  default = "172.16.0.0/16"
}
variable "subnet_name" {
  default = "subent-basic"
}
variable "subnet_cidr" {
  default = "172.16.10.0/24"
}
variable "subnet_gateway" {
  default = "172.16.10.1"
}
variable "primary_dns" {
  default = "100.125.1.250"
}
```

# **步骤5** 创建资源。

- 1. 运行 terraform init 初始化环境。
- 2. 运行 terraform plan 查看资源。
- 3. 确认资源无误后,运行 terraform apply 开始创建。
- 4. 运行 terraform show 查看已创建的资源。

----结束

# 样例代码

https://github.com/huaweicloud/terraform-provider-huaweicloud/tree/ master/examples/vpc/vip

# 5<sub>NAT 网关</sub>

# 应用场景

当多个云主机在没有绑定弹性公网IP的情况下需要访问公网,为了节省弹性公网IP资源 并且避免云主机IP直接暴露在公网上,可以通过公网NAT网关共享弹性公网IP的方式访 问公网,实现无弹性公网IP的云主机访问公网。

# 相关资源

huaweicloud\_vpc\_eip

huaweicloud\_nat\_gateway

huaweicloud\_nat\_snat\_rule

# 操作步骤

#### 步骤1 申请弹性公网IP。

创建main.tf文件,输入以下内容,并保存在当前的执行目录中。

```
resource "huaweicloud_vpc_eip" "eip_1" {
    publicip {
      type = "5_bgp"
    }
    bandwidth {
      name = "test"
      size = 5
      share_type = "PER"
      charge_mode = "traffic"
    }
}
```

# 步骤2 申请NAT网关并配置SNAT规则。

```
在main.tf文件中增加以下内容。
data "huaweicloud_vpc" "vpc_1" {
    name = "vpc-default"
}
data "huaweicloud_vpc_subnet" "subnet_1" {
    name = "subnet-default"
    vpc_id = data.huaweicloud_vpc.vpc_1.id
}
```

```
resource "huaweicloud_nat_gateway" "nat_1" {
    name = "nat-gateway-basic"
    description = "test for terraform examples"
    spec = "1"
    vpc_id = data.huaweicloud_vpc.vpc_1.id
    subnet_id = data.huaweicloud_vpc_subnet.subnet_1.id
}
resource "huaweicloud_nat_snat_rule" "snat_1" {
```

```
floating_ip_id = huaweicloud_vpc_eip.eip_1.id
nat_gateway_id = huaweicloud_vpc_gateway.nat_1.id
network_id = data.huaweicloud_vpc_subnet.subnet_1.id
}
```

# **表 5-1** 参数说明

| 资源名称                        | 参数名称               | 参数说明                                     |
|-----------------------------|--------------------|------------------------------------------|
| huaweicloud_n<br>at_gateway | name               | NAT网关的名字,支持数字、字母、_(下划<br>线 )、-(中划线 )、中文。 |
|                             | description        | NAT网关的描述。                                |
|                             | spec               | NAT网关的规格。取值为:                            |
|                             |                    | ● "1": 小型,SNAT最大连接数10000                 |
|                             |                    | ● "2": 中型,SNAT最大连接数50000                 |
|                             |                    | ● "3": 大型,SNAT最大连接数200000                |
|                             |                    | ● "4":超大型,SNAT最大连接数1000000               |
|                             | vpc_id             | VPC的ID。                                  |
|                             | subnet_id          | 子网的网络ID。                                 |
| huaweicloud_n               | floating_ip_i      | 弹性公网IP的id,多个弹性公网IP使用逗号分隔。                |
| at_snat_rule                | d                  | • 约束: 弹性公网IP的id个数不能超过20个。                |
|                             | nat_gateway<br>_id | NAT网关的ID。                                |
|                             | network_id         | 规则使用的网络ID。                               |

步骤3 创建资源。

- 1. 运行 terraform init 初始化环境。
- 2. 运行 terraform plan 查看资源。
- 3. 确认资源无误后,运行 terraform apply 开始创建。

-----结束

# 样例代码

# https://github.com/huaweicloud/terraform-provider-huaweicloud/tree/ master/examples/nat/snat-basic

# **6** 对象存储服务 OBS

6.1 基本操作

6.2 静态网站托管

# 6.1 基本操作

# 应用场景

对象存储服务OBS(Object Storage Service)提供海量、安全、高可靠、低成本的数 据存储能力,可供用户存储任意类型和大小的数据。适合企业备份/归档、视频点播、 视频监控等多种数据存储场景。

# 相关资源

- huaweicloud\_obs\_bucket
- huaweicloud\_obs\_bucket\_object

# 操作步骤

步骤1 创建OBS存储桶。

- 创建main.tf文件,输入以下内容,并保存在当前的执行目录中。 resource "huaweicloud\_obs\_bucket" "myexample" { bucket = "myexample-bucket" acl = "private" tags = { type = "bucket" env = "Test" } }
- 2. 运行 terraform init 进行初始化。
- 3. 运行 terraform plan 查看资源。
- 4. 确认资源无误后,运行 terraform apply 开始创建。
- 5. 运行 terraform show 可以查看已创建的OBS桶。

**步骤2**上传对象。

```
支持通过数据流和源文件路径上传对象,在main.tf文件中增加以下内容。
1.
    # 通过数据流上传对象
    resource "huaweicloud_obs_bucket_object" "myobject1" {
     bucket = huaweicloud_obs_bucket.myexample.bucket
              = "myobject1"
     key
     key = "myobject1"
content = "content of myobject1"
     content_type = "application/xml"
    }
    ,
# 通过源文件路径上传对象
    resource "huaweicloud_obs_bucket_object" "myobject2" {
     bucket = huaweicloud_obs_bucket.myexample.bucket
     key = "myobject2"
     source = "hello.txt"
    }
    # 通过源文件路径上传对象并进行服务端加密
    resource "huaweicloud_obs_bucket_object" "myobject3" {
     bucket = huaweicloud_obs_bucket.myexample.bucket
     key = "myobject3"
source = "hello.txt"
     encryption = true
    }
2.
    运行 terraform plan 查看资源。
```

- 3. 确认资源无误后,运行 terraform apply 开始创建。
- 4. 运行 terraform show 可以查看已上传的对象。

----结束

| <b>表 6-1</b> |
|--------------|
|--------------|

| 资源名称               | 参数名称         | 参数说明                                                                                                    |
|--------------------|--------------|----------------------------------------------------------------------------------------------------|
| huaweicloud_obs_bu | bucket       | (必填)OBS存储桶名称                                                                                                    |
| cket               |              | <ul> <li>约束:在OBS中必须是全局唯一的,包含3到63个字符,允许小写字母、数字、连字符(-)和点号(.),不能以句点(.)或连字符(-)开始或结束,不能包含两个连续的句点(.)或相邻的句点(.)和连字符(-),不能是IP地址。</li> </ul> |
|                    | acl          | (可选)OBS存储桶访问控制策略                                                                                                    |
|                    |              | <ul> <li>取值范围:<br/>private:默认策略,除桶ACL授权外的其他用户无桶的访问权限。</li> </ul>                                                                   |
|                    |              | public-read:任何用户都可以对桶内对象进行读操作。                                                                                                    |
|                    |              | public-read-write:任何用户都可以对桶内对象进行读/<br>写/删除操作。                                                                                      |
|                    | tags         | (可选)桶标签                                                                                                    |
| huaweicloud_obs_bu | bucket       | (必填)存储桶名称                                                                                                    |
| cket_object        | key          | (必填)对象名称                                                                                                    |
|                    | source       | (可选)待上传对象的源文件路径                                                                                                    |
|                    | content      | (可选)待上传对象的数据流                                                                                                    |
|                    | content_type | (可选)待上传对象的MIME类型                                                                                                    |
|                    | encryption   | (可选)是否开启桶的默认服务端加密                                                                                                    |

# 样例代码

https://github.com/huaweicloud/terraform-provider-huaweicloud/blob/ master/examples/obs/basic/main.tf

# 6.2 静态网站托管

# 应用场景

OBS服务允许在桶上托管静态网站,支持索引页、错误页展示和页面跳转。您可以将 静态网站文件上传至OBS的桶中,并对这些文件赋予匿名用户可读权限,然后将该桶 配置成静态网站托管模式,就可以实现在OBS上托管静态网站了。

# 相关资源

- huaweicloud\_obs\_bucket
- huaweicloud\_obs\_bucket\_object
- huaweicloud\_obs\_bucket\_policy

# 操作步骤

```
步骤1 创建OBS存储桶,并配置静态网站托管。
```

```
    创建main.tf文件,输入以下内容,并保存在当前的执行目录中。
        resource "huaweicloud_obs_bucket" "mywebsite" {
            bucket = "mywebsite"
            website {
                index_document = "index.html"
                error_document = "error.html"
            }
        }
```

- 2. 运行 terraform init 进行初始化。
- 3. 运行 terraform plan 查看资源。
- 4. 确认资源无误后,运行 terraform apply 开始创建。
- 5. 运行 terraform show 可以查看已创建的OBS桶。
- 步骤2 配置桶策略,允许匿名用户访问对象。

```
在main.tf文件中,输入以下内容:
```

```
# granting the Read-Only permission to anonymous users
resource "huaweicloud_obs_bucket_policy" "policy" {
    bucket = huaweicloud_obs_bucket.mywebsite.bucket
    policy = <<POLICY
{
        "Statement": [
        {
            "Sid": "AddPerm",
            "Effect": "Allow",
            "Principal": {"ID": "*"},
            "Action": ["GetObject"],
            "Resource": "mywebsite/*"
        }
]</pre>
```

```
}
Policy
}
```

步骤3 上传静态网站文件。

1. 在当前目录下编辑index.html和error.html文件。

```
2. 在main.tf文件,输入以下内容,将文件上传至OBS桶。
    # put index.html
    resource "huaweicloud_obs_bucket_object" "index" {
        bucket = huaweicloud_obs_bucket.mywebsite.bucket
        key = "index.html"
        source = "index.html"
        }
        # put error.html
        resource "huaweicloud_obs_bucket_object" "error" {
        bucket = huaweicloud_obs_bucket_object" "error" {
        bucket = huaweicloud_obs_bucket.mywebsite.bucket
        key = "error.html"
        source = "error.html"
        }
```

- 3. 运行 terraform plan 查看资源。
- 4. 确认资源无误后,运行 terraform apply 开始上传。
- 步骤4 结果验证。

通过浏览器访问 https://*mywebsite*.obs-website.*cn-north-4*.myhuaweicloud.com,即 可访问index.html。*这里mywebsite*为OBS桶名称,*cn-north-4*为存储桶所属的 region。

----结束

| 表6-2 参 | 褖数说明 |
|--------|------|
|--------|------|

| 资源名称                              | 参数名                      | 称                  | 参数说明                                                                                                    |
|-----------------------------------|--------------------------|--------------------|----------------------------------------------------------------------------------------------------|
| huaweicloud_obs_bu<br>cket        | Jaweicloud_obs_bu bucket |                    | <ul> <li>(必填)OBS存储桶名称</li> <li>约束:在OBS中必须是全局唯一的,包含3到63个字符,允许小写字母、数字、连字符(-)和点号(.),不能以句点(.)或连字符(-)开始或结束,不能包含两个连续的句点(.)或相邻的句点(.)和连字符(-),不能是IP地址。</li> </ul> |
|                                   | webs<br>ite              | index_doc<br>ument | (必填)访问静态网站时返回的索引页面,即首页。                                                                                                    |
|                                   |                          | error_doc<br>ument | ( 可选 )当访问错误的静态网站路径时,返回的404错误<br>页面 。                                                                                                    |
|                                   |                          | routing_ru<br>les  | (可选)静态网站重定向规则                                                                                                    |
| huaweicloud_obs_bu<br>cket_policy | bucket                   |                    | (必填)存储桶名称                                                                                                    |
|                                   | policy_format            |                    | (可选)策略格式,支持obs和s3两种类型格式,默认为<br>obs类型                                                                                                    |
|                                   | policy                   |                    | (必填)策略内容,请参考 <b>Policy格式</b>                                                                                                    |

| 资源名称               | 参数名称   | 参数说明            |
|--------------------|--------|-----------------|
| huaweicloud_obs_bu | bucket | (必填)存储桶名称       |
| cket_object        | key    | (必填)对象名称        |
|                    | source | (可选)待上传对象的源文件路径 |

# 后续操作

您可以将自己的域名与OBS桶访问域名进行绑定,可以实现通过自定义域名访问存储 在OBS中的文件。同时也可以配置CDN服务实现加速功能。请参考使用自定义域名托 管静态网站。

# 样例代码

https://github.com/huaweicloud/terraform-provider-huaweicloud/tree/ master/examples/obs/website

# **7** 云容器引擎 CCE

云容器引擎(Cloud Container Engine,简称CCE)提供高度可扩展的、高性能的企业级Kubernetes集群,支持运行Docker容器。借助云容器引擎,您可以在华为云上轻松部署、管理和扩展容器化应用程序。本教程将指导您如何通过Terraform脚本创建一个CCE Cluster和 Node

7.1 创建CCE Cluster

7.2 创建CCE Node

# 7.1 创建 CCE Cluster

# 相关资源

- huaweicloud\_vpc
- huaweicloud\_vpc\_subnet
- huaweicloud\_vpc\_eip
- huaweicloud\_cce\_cluster

# 操作步骤

步骤1 创建虚拟私有云和子网。请参见4.1 典型网络配置。

```
创建cce.tf文件,输入以下内容,并保存在当前的执行目录中。
1.
    resource "huaweicloud_vpc" "myvpc" {
     name = "myvpc"
     cidr = "192.168.0.0/16"
    }
    resource "huaweicloud_vpc_subnet" "mysubnet" {
               = "mysubnet"
     name
              = "192.168.0.0/16"
     cidr
     gateway_ip = "192.168.0.1"
      //dns is required for cce node installing
     primary_dns = "100.125.1.250"
     secondary_dns = "100.125.21.250"
     vpc_id
               = huaweicloud_vpc.myvpc.id
```

2. 运行 terraform init 初始化环境。

- 3. 运行 terraform plan 查看资源。
- 4. 确认资源无误后,运行 terraform apply 开始创建。
- 5. 运行 terraform show 查看已创建的VPC和subnet。

步骤2 创建弹性公网IP,若集群不使用公网可跳过此步骤。

1. 在cce.tf文件中增加以下内容。

```
resource "huaweicloud_vpc_eip" "myeip" {
   publicip {
    type = "5_bgp"
   }
   bandwidth {
    name = "mybandwidth"
    size = 8
    share_type = "PER"
    charge_mode = "traffic"
   }
}
```

- 2. 运行 terraform plan 查看资源。
- 3. 确认资源无误后,运行 terraform apply 开始创建。
- 4. 运行 terraform show 查看已创建的弹性公网IP。

# 步骤3 创建CCE Cluster。

```
    在cce.tf文件中增加以下内容。
        resource "huaweicloud_cce_cluster" "mycce" {
            name = "mycce"
            flavor_id = "cce.s1.small"
            vpc_id = huaweicloud_vpc.myvpc.id
            subnet_id = huaweicloud_vpc_subnet.mysubnet.id
            container_network_type = "overlay_l2"
            eip = huaweicloud_vpc_eip.myeip.address // 若不使用弹性公网ip, 忽略此行
        }
```

- 2. 运行 terraform plan 查看资源。
- 3. 确认资源无误后,运行 terraform apply 开始创建。
- 4. 运行 terraform show 查看已创建的CCE Cluster。

# ----结束

**表 7-1** 参数说明

| 资源名称                            | 参数名称 | 参数说明                                                                                                    |
|---------------------------------|------|----------------------------------------------------------------------------------------------------|
| huaweiclou<br>d_cce_cluste<br>r | name | <ul> <li>(必填)集群名称</li> <li>取值范围:以小写字母开头,由小写字母、数字、中划线(-)组成,长度范围4-128位,且不能以中划线(-)结尾。</li> <li>约束:同一个租户下的名称不能重复</li> </ul> |

| 资源名称 | 参数名称           | 参数说明                                                                                                    |
|------|----------------|----------------------------------------------------------------------------------------------------|
|      | flavor_id      | (必填) 集群规格                                                                                                    |
|      |                | ● 取值范围:                                                                                                    |
|      |                | - cce.s1.small: 小规模单控制节点混合集群<br>( 最大50节点 )                                                                               |
|      |                | - cce.s1.medium: 中等规模单控制节点混合集<br>群(最大200节点)                                                                              |
|      |                | - cce.s2.small: 小规模多控制节点混合集群<br>(最大50节点 )                                                                                |
|      |                | <ul> <li>cce.s2.medium: 中等规模多控制节点混合集</li> <li>群(最大200节点)</li> </ul>                                                      |
|      |                | - cce.s2.large: 大规模多控制节点混合集群<br>( 最大1000节点 )                                                                             |
|      |                | <ul> <li>cce.s2.xlarge: 超大规模多控制节点混合集群</li> <li>(最大2000节点)</li> </ul>                                                     |
|      |                | <ul> <li>约束:集群创建完成后规格不可再变更,请按<br/>实际业务需求进行选择</li> </ul>                                                                  |
|      | vpc_id         | (必填) 用于创建控制节点的VPC的ID                                                                                                    |
|      | subnet_id      | (必填) 用于创建控制节点的subnet的网络ID                                                                                                |
|      | container_netw | (必填) 容器网络类型                                                                                                    |
|      | ork_type       | <ul> <li>● 取值范围:</li> </ul>                                                                                              |
|      |                | - overlay_l2:通过OVS(OpenVSwitch)为<br>容器构建的overlay _ l2网络。                                                                 |
|      |                | - underlay_ipvlan: 裸金属服务器使用ipvlan<br>构建的Underlay的l2网络。                                                                   |
|      |                | - vpc-router:使用ipvlan和自定义VPC路由为<br>容器构建的Underlay的l2网络。                                                                   |
|      |                | <ul> <li>eni: Yangtse网络,深度整合VPC原生ENI弹<br/>性网卡能力,采用VPC网段分配容器地址,<br/>支持ELB直通容器,享有高性能,创建CCE<br/>Turbo集群(公测中)时指定。</li> </ul> |
|      | eip            | (可选) 弹性公网IP                                                                                                    |

# 样例代码

https://github.com/huaweicloud/terraform-provider-huaweicloud/tree/ master/examples/cce/basic

# 7.2 创建 CCE Node

# 相关资源

- huaweicloud\_availability\_zones
- huaweicloud\_compute\_keypair
- huaweicloud\_cce\_cluster
- huaweicloud\_cce\_node

# 操作步骤

- 步骤1 创建CCE Cluster,详细步骤参考7.1 创建CCE Cluster。
- 步骤2 创建CCE Node。
  - 在 7.1 创建CCE Cluster 中创建的cce.tf文件中增加以下内容。 data "huaweicloud\_availability\_zones" "myaz" {}

```
resource "huaweicloud_compute_keypair" "mykeypair" {
name
          = "mykeypair"
}
resource "huaweicloud_cce_node" "mynode" {
cluster_id = huaweicloud_cce_cluster.mycce.id
name
              = "mynode"
             = "t6.large.2"
 flavor_id
availability_zone = data.huaweicloud_availability_zones.myaz.names[0]
              = huaweicloud_compute_keypair.mykeypair.name
key_pair
root_volume {
  size
         = 40
  volumetype = "SAS"
}
data_volumes {
 size
        = 100
  volumetype = "SAS"
}
}
```

- 2. 运行 terraform plan 查看资源。
- 3. 确认资源无误后,运行 terraform apply 开始创建。
- 4. 运行 terraform show 查看已创建的CCE Node。

----结束

### 表 7-2 参数说明

| 资源名称       | 参数名称       | 参数说明                                                                                         |  |
|------------|------------|----------------------------------------------------------------------------------------------|--|
| huaweiclou | cluster_id | (必填) 集群 ID                                                                                   |  |
| d_cce_node | name       | <ul> <li>(可选)节点名称</li> <li>取值范围:以小写字母开头,由小写字母、数字、中划线(-)组成,长度范围1-56位,且不能以中划线(-)结尾。</li> </ul> |  |

| 资源名称 | 参数名称                                           |                | 参数说明                                                                                                    |
|------|------------------------------------------------|----------------|----------------------------------------------------------------------------------------------------|
|      | flavor_id<br>availability_zon<br>e<br>key_pair |                | (必填) 节点的规格                                                                                                    |
|      |                                                |                | <ul><li>(必填)节点所在的可用区名</li><li>约束:底层实际存在,位于该用户物理可用区<br/>组之内的可用区。</li></ul>                                                                                               |
|      |                                                |                | <ul><li>(可选)选择密钥对方式登录时的密钥对名称</li><li>● 约束:密钥对(key_pair)和密码(passowrd)登录方式二者必选其一。</li></ul>                                                                               |
|      | root_vo<br>lume                                | size           | (必填) 磁盘大小,单位为GB<br>● 约束:系统盘取值范围:40~1024                                                                                                    |
|      |                                                | volum<br>etype | <ul> <li>(必填)磁盘类型</li> <li>● 取值范围:</li> <li>- SATA: 普通IO,是指由SATA存储提供资源的磁盘类型。</li> <li>- SAS: 高IO,是指由SAS存储提供资源的磁盘类型。</li> <li>- SSD: 超高IO,是指由SSD存储提供资源的磁盘类型。</li> </ul>  |
|      | data_v<br>olume                                | size           | (必填) 磁盘大小,单位为GB<br>● 约束:数据盘取值范围:100~32768                                                                                                    |
|      |                                                | volum<br>etype | <ul> <li>(必填)磁盘类型</li> <li>取值范围: <ul> <li>SATA:普通IO,是指由SATA存储提供资源的磁盘类型。</li> <li>SAS:高IO,是指由SAS存储提供资源的磁盘类型。</li> <li>SSD:超高IO,是指由SSD存储提供资源的磁盘类型。</li> </ul> </li> </ul> |

# 样例代码

https://github.com/huaweicloud/terraform-provider-huaweicloud/tree/ master/examples/cce/basic

# **8** 云数据库 RDS

云数据库RDS(Relational Database Service,简称RDS)是一种基于云计算平台的即 开即用、稳定可靠、弹性伸缩、便捷管理的在线云数据库服务。

- 8.1 创建MySQL数据库
- 8.2 给RDS实例绑定EIP
- 8.3 增加只读实例

# 8.1 创建 MySQL 数据库

# 应用场景

MySQL是目前最受欢迎的开源数据库之一,其性能卓越,搭配LAMP(Linux + Apache + MySQL + Perl/PHP/Python),成为WEB开发的高效解决方案。本教程将 指导您如何通过Terraform脚本创建一个RDS for MySQL实例。

相关资源

# huaweicloud\_rds\_instance

# 操作步骤

# 步骤1 规划并创建虚拟私有云、子网及安全组。

- 1. 若需要创建新的网络配置,请参考4.1 典型网络配置。
- 若使用已创建的网络配置,需要使用data source获取对应的ID,参考样例如下。 data "huaweicloud\_vpc" "myvpc" { name = var.vpc\_name } data "huaweicloud\_vpc\_subnet" "mysubnet" {

```
vpc_id = data.huaweicloud_vpc.myvpc.id
name = var.subnet_name
}
```

```
data "huaweicloud_networking_secgroup" "mysecgroup" {
    name = var.secgroup_name
```

步骤2 创建RDS for MySQL实例。

}

示例一使用新建网络配置创建RDS实例,并使用随机密码。

```
data "huaweicloud_availability_zones" "myaz" {}
resource "random_password" "mypassword" {
 length
             = 12
 special
             = true
 override_special = "!@#%^*-_=+"
}
resource "huaweicloud_rds_instance" "myinstance" {
               = "mysql_instance"
 name
               = "rds.mysql.c2.large.ha"
 flavor
 ha_replication_mode = "async"
               = huaweicloud_vpc.myvpc.id
 vpc_id
 subnet_id
                = huaweicloud_vpc_subnet.mysubnet.id
 security_group_id = huaweicloud_networking_secgroup.mysecgroup.id
 availability_zone = [
  data.huaweicloud_availability_zones.myaz.names[0],
  data.huaweicloud_availability_zones.myaz.names[1]
 1
 db {
  type = "MySQL"
  version = "8.0"
  password = random_password.mypassword.result
 }
 volume {
  type = "ULTRAHIGH"
  size = 40
 }
3
```

# 示例二 使用已有网络配置创建RDS实例

```
data "huaweicloud_availability_zones" "myaz" {}
```

```
resource "huaweicloud_rds_instance" "myinstance" {
    name = "mysqL_instance"

                = "rds.mysql.c2.large.ha"
 flavor
 ha_replication_mode = "async"
             = data.huaweicloud_vpc.myvpc.id
 vpc_id
 subnet_id
                = data.huaweicloud_vpc_subnet.mysubnet.id
 security_group_id = data.huaweicloud_networking_secgroup.mysecgroup.id
 availability_zone = [
  data.huaweicloud_availability_zones.myaz.names[0],
  data.huaweicloud_availability_zones.myaz.names[1]
 1
 db {
  type = "MySQL"
  version = "8.0"
  password = var.rds_password
 }
 volume {
  type = "ULTRAHIGH"
  size = 40
 }
}
```

#### 步骤3 配置变量。

创建variables.tf文件,输入以下内容,并保存在当前的执行目录中。您可以根据实际 情况修改变量值。

```
variable "vpc_name" {
  default = "vpc-basic"
}
variable "vpc_cidr" {
  default = "172.16.0.0/16"
}
variable "subnet_name" {
  default = "subent-basic"
}
variable "subnet_cidr" {
```

```
default = "172.16.10.0/24"
}
variable "subnet_gateway" {
    default = "172.16.10.1"
}
variable "primary_dns" {
    default = "100.125.1.250"
}
```

# 步骤4 创建资源。

- 1. 运行 terraform init 进行初始化。
- 2. 运行 terraform plan 查看资源。
- 3. 确认资源无误后,运行 terraform apply 开始创建。
- 4. 运行 terraform show 可以查看已创建的RDS实例信息。

# ----结束

# **表 8-1** 参数说明

| 资源名称                         | 参数名称                           |              | 参数说明                                                                                              |
|------------------------------|--------------------------------|--------------|---------------------------------------------------------------------------------------------------|
| huaweicloud_rd<br>s_instance | _rd name                       |              | (必填)数据库实例名称,同一租户下,同类型的数据库实例<br>名称可以重名                                                             |
|                              |                                |              | <ul> <li>约束: 4~64个字符之间,必须以字母开头,区分大小写,可以包含字母、数字、中划线或者下划线,不能包含其他的特殊字符</li> </ul>                    |
|                              | flavor                         |              | (必填)数据库实例规格,本教程使用<br>"rds.mysql.c2.large.ha",实例规格信息也可以通过<br>huaweicloud_rds_flavors查询。            |
|                              | ha_replication_mo<br>de        |              | (可选)备机同步参数。MySQL的取值为"async"或<br>"semisync"。                                                       |
|                              | availability_zone              |              | (必填)实例所在可用区,对于主备实例支持多个可用区,请<br>参见 <mark>地区和终端节点</mark> 。                                          |
| vpc_id                       |                                |              | (必填)实例所属的VPC ID                                                                                   |
|                              | subnet_id<br>security_group_id |              | (必填)实例所属的子网网络ID                                                                                   |
|                              |                                |              | (必填)实例所属的安全组ID                                                                                    |
|                              | db                             | type         | (必填)数据库引擎类型                                                                                       |
|                              |                                |              | ● 取值范围: MySQL、PostgreSQL、SQLServer                                                                |
|                              |                                | versio<br>n  | (必填)数据库引擎版本,MySQL引擎支持5.6、5.7、8.0版<br>本 。                                                          |
|                              |                                | passw<br>ord | (必填)数据库密码<br>由大小写字母、数字和特殊符号~!@#%^*=+?组成,长度<br>8~32个字符。<br>建议您输入高强度密码,以提高安全性,防止出现密码被暴力<br>破解等安全风险。 |

| 资源名称 | 参数名称   |      | 参数说明                                                                                      |
|------|--------|------|-------------------------------------------------------------------------------------------|
|      |        | port | (可选)数据库端口                                                                                 |
|      |        |      | <ul> <li>约束: MySQL数据库端口设置范围为1024~65535(其中<br/>12017和33071被RDS系统占用不可设置),默认3306;</li> </ul> |
|      | volume | type | (必填)数据库实例磁盘类型                                                                             |
|      |        |      | ● 取值范围:<br>ULTRAHIGH,表示SSD;                                                               |
|      |        |      | <b>ULTRAHIGHPRO</b> ,表示SSD尊享版,仅支持超高性能型尊<br>享版                                             |
|      |        | size | (必填)数据库实例磁盘空间大小                                                                           |
|      |        |      | ● 取值范围:40GB~4000GB,必须为10的整数倍                                                              |

# 样例代码

- https://github.com/huaweicloud/terraform-provider-huaweicloud/tree/ master/examples/rds/mysql
- https://github.com/huaweicloud/terraform-provider-huaweicloud/tree/ master/examples/rds/mysql-with-network

# 8.2 给 RDS 实例绑定 EIP

# 应用场景

云数据库RDS实例创建成功后,可以绑定弹性公网IP,来实现通过公共网络访问数据库 实例。以下教程将指导您如何通过Terraform脚本给RDS实例绑定和解绑弹性公网IP。 实例在创建、变更规格、恢复、重启或冻结状态下不能绑定和解绑弹性公网IP。

# 相关资源

- huaweicloud\_rds\_instance
- huaweicloud\_vpc\_eip
- huaweicloud\_vpc\_eip\_associate

# 操作步骤

步骤1 创建MySQL数据库,请参考8.1 创建MySQL数据库。

```
步骤2 增加安全组规则,允许指定的网络访问RDS实例的端口。
```

```
resource "huaweicloud_networking_secgroup_rule" "allow_rds" {
    direction = "ingress"
    ethertype = "IPv4"
    protocol = "tcp"
    port_range_min = 3306
    port_range_max = 3306
    remote_ip_prefix = var.allow_cidr
    security_group_id = huaweicloud_networking_secgroup.mysecgroup.id
}
```

### 步骤3 创建EIP并与RDS实例内网IP进行绑定。

```
# 创建EIP
resource "huaweicloud_vpc_eip" "myeip" {
 publicip {
  type = "5_bgp"
 }
 bandwidth {
  name = "test"
  size
         = 5
  share_type = "PER"
  charge_mode = "traffic"
}
}
# 查询RDS实例对应的内网网络端口
data "huaweicloud_networking_port" "rds_port" {
 network_id = huaweicloud_vpc_subnet.mysubnet.id
 fixed_ip = huaweicloud_rds_instance.myinstance.private_ips[0]
}
# 绑定EIP
resource "huaweicloud_vpc_eip_associate" "associated" {
public_ip = huaweicloud_vpc_eip.myeip.address
port_id = data.huaweicloud_networking_port.rds_port.id
}
```

- 1. 运行 terraform plan 查看资源。
- 2. 确认资源无误后,运行 terraform apply 开始创建。
- 3. 运行 terraform show 可以查看已创建的EIP绑定信息。

#### ----结束

#### **表 8-2** 参数说明

| 资源名称                              | 参数<br>名称      |                | 参数说明                         |
|-----------------------------------|---------------|----------------|------------------------------|
| huaweicloud_vpc_ei<br>p           | public<br>ip  | type           | (必填)IP类型,当前仅5_ <b>bgp</b> 可选 |
|                                   | band<br>width | name           | (可选)带宽配置名称                   |
|                                   |               | size           | (可选)IP带宽,可选值为1~300Mbit/s     |
|                                   |               | share_<br>type | (必填)设置此IP为共享带宽或独享带宽          |
| huaweicloud_netw<br>orking_port   | fixed_ip      |                | (必填)RDS实例的内网IP地址             |
|                                   | network_id    |                | (可选)RDS实例所属的子网网络ID           |
| huaweicloud_vpc_ei<br>p_associate | public_ip     |                | (必填)EIP的IP地址                 |
|                                   | port_id       |                | (必填)RDS实例对应的Port的ID          |

# 样例代码

# https://github.com/huaweicloud/terraform-provider-huaweicloud/tree/ master/examples/rds/mysql-with-eip

# 8.3 增加只读实例

# 应用场景

在对数据库有少量写请求,但有大量读请求的应用场景下,单个实例可能无法抵抗读 取压力,甚至对主业务产生影响。为了实现读取能力的弹性扩展,分担数据库压力, 您可以在某个区域中创建一个或多个只读实例,利用只读实例满足大量的数据库读取 需求,以此增加应用的吞吐量。主实例和只读实例之间的数据同步不受网络延时的影 响,只读实例跟主实例在同一区域,但可以在不同的可用区。以下教程将指导您如何 通过Terraform脚本创建一个RDS只读实例 。

# 相关资源

#### huaweicloud\_rds\_read\_replica\_instance

# 操作步骤

步骤1 创建MySQL数据库,请参考8.1 创建MySQL数据库。

#### 步骤2 以MySQL为例,演示为RDS创建只读副本。

data "huaweicloud\_availability\_zones" "myaz" {}

```
resource "huaweicloud_rds_read_replica_instance" "myreplica" {
    name = "myreplica"
    flavor = "rds.mysql.c2.large.rr"
    primary_instance_id = huaweicloud_rds_instance.myinstance.id
    availability_zone = data.huaweicloud_availability_zones.myaz.names[1]
    volume {
        type = "ULTRAHIGH"
    }
    tags = {
        type = "readonly"
    }
}
```

- 1. 运行 terraform plan 查看资源。
- 2. 确认资源无误后,运行 terraform apply 开始创建。
- 3. 运行 terraform show 可以查看已创建的RDS只读实例信息。

### ----结束

} }

#### **表 8-3** 参数说明

| 资源名称                                          | 参数名称   | 参数说明                                                                                               |
|-----------------------------------------------|--------|----------------------------------------------------------------------------------------------------|
| huaweicloud_rds_<br>read_replica_insta<br>nce | name   | <ul> <li>(必填)只读实例名称</li> <li>约束: 4~64个字符之间,必须以字母开头,区分大小写,可以包含字母、数字、中划线或者下划线,不能包含其他的特殊字符</li> </ul> |
|                                               | flavor | (必填)数据库只读实例规格,本教程使用<br>"rds.mysql.c2.large.rr",实例规格信息也可以<br>通过huaweicloud_rds_flavors查询。           |

| 4 | 用户指南 |
|---|------|
| 4 | 用户指南 |

| 资源名称 | 参数名称                                             |              | 参数说明                                                      |
|------|--------------------------------------------------|--------------|-----------------------------------------------------------|
|      | primary_inst<br>ance_id<br>availability_z<br>one |              | (必填)主实例ID                                                 |
|      |                                                  |              | (必填)只读实例所在可用区,请参见 <mark>地区和</mark><br><mark>终端节点</mark> 。 |
|      | tags                                             |              | (可选)实例标签。                                                 |
|      | volume                                           | ty<br>p<br>e | (必填)数据库只读实例磁盘类型                                           |
|      |                                                  |              | <ul> <li>取值范围:</li> <li>ULTRAHIGH,表示SSD;</li> </ul>       |
|      |                                                  |              | <b>ULTRAHIGHPRO</b> ,表示SSD尊享版,仅支<br>持超高性能型尊享版             |

# 样例代码

https://github.com/huaweicloud/terraform-provider-huaweicloud/tree/ master/examples/rds/read-replica